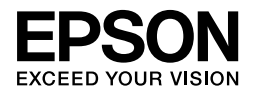

# $\begin{array}{l} \mathsf{EPSON} \ \mathsf{STYLUS} \ {}^{\mathsf{M}} \begin{array}{l} PRO \ 4450 \\ \mathsf{PRO} \ 4880 \\ \mathsf{PSON} \ \mathsf{STYLUS} \ {}^{\mathsf{M}} \begin{array}{l} \mathsf{PRO} \ 4880 \\ \mathsf{PRO} \ 4880 \\ \mathsf{PRO} \ 4880 \\ \mathsf{C} \end{array} \end{array}$

# Посібник з налаштування

| Вказівки з техніки безпеки1                                     |
|-----------------------------------------------------------------|
| Збирання принтера2                                              |
| Налаштування принтера                                           |
| Завантаження рулонного паперу 6                                 |
| Завантаження форматних носіїв 8                                 |
| Підключення принтера до комп'ютера11                            |
| Встановлення драйвера принтера та<br>програмного забезпечення12 |
| Використання онлайнової версії посібника<br>«User's Guide»      |
| (Посібник користувача)                                          |

#### Деталі принтера

#### Вигляд спереду

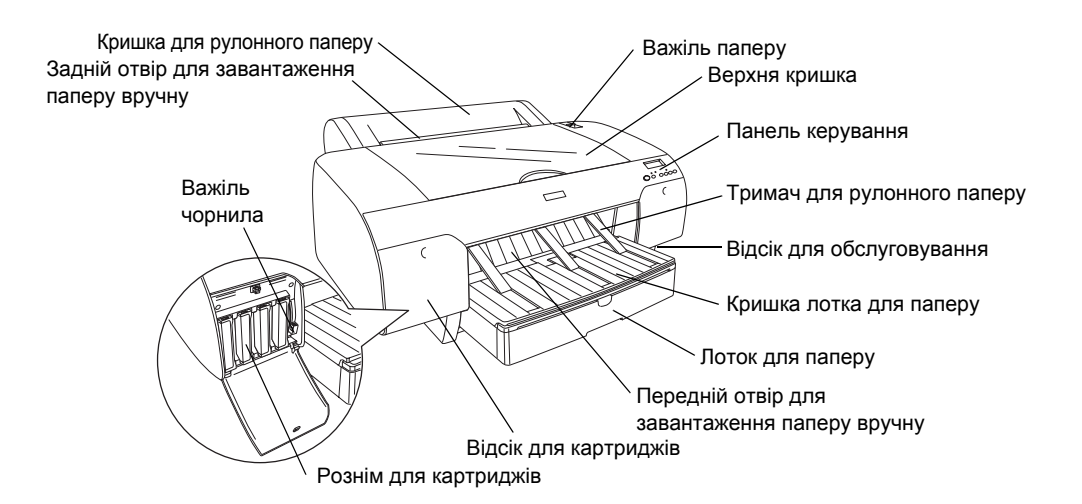

Вигляд ззаду

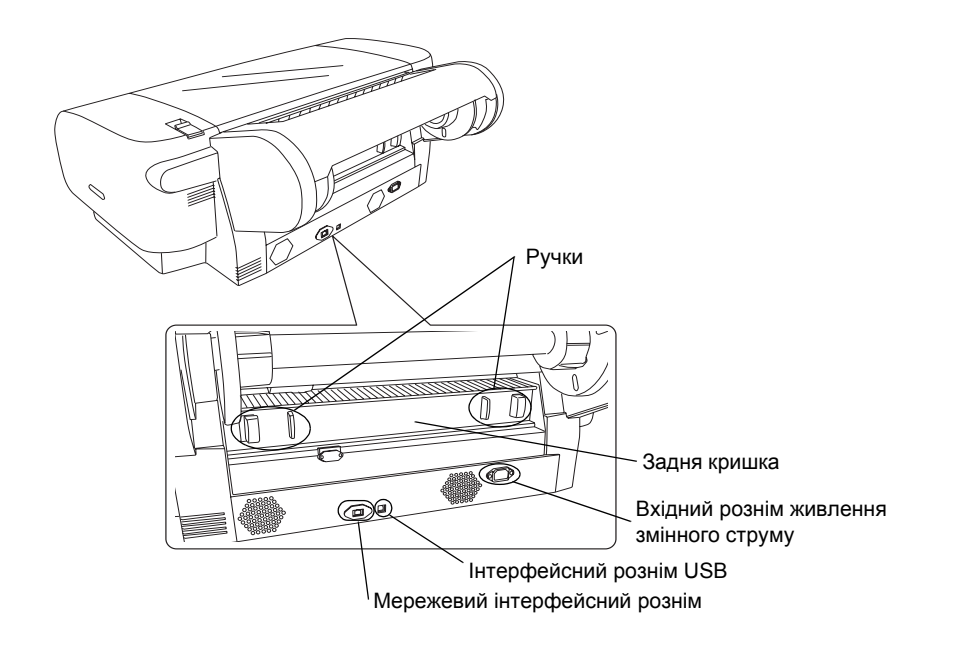

Жодна частина даного документа не може бути відтворена, збережена у пошуковій системі або передана у будь-якій формі чи будь-якими засобами — електронними, механічними, копіюванням, записом або іншим чином — без попереднього письмового дозволу корпорації Seiko Epson. Інформація, що міститься у даному документі, призначена тільки для використання з даним принтером Epson. Epson не несе відповідальності за використання цієї інформації для інших принтерів.

Корпорація Seiko Epson та її афілійовані особи не несуть відповідальності перед покупцем цього виробу чи сторонніми особами за пошкодження, збитки чи витрати, яких зазнав покупець або сторонні особи, що є результатом нещасного випадку, неправильного використання або поводження з даним виробом, або ж заборонені модифікації, ремонт або вдосконалення даного виробу чи (за винятком США) недотримання чітких інструкцій з експлуатації та технічного обслуговування корпорації Seiko Epson.

Корпорація Seiko Epson Corporation не несе відповідальності за будь-які збитки чи проблеми, що виникли внаслідок використання будь-яких функцій чи будь-яких витратних виробів, крім визначених корпорацією Seiko Epson як оригінальні продукти Epson або схвалені продукти Epson.

Корпорація Seiko Epson Corporation не несе відповідальності за будь-які збитки, що виникли через електромагнітні перешкоди внаслідок використання будь-яких інтерфейсних кабелів, крім визначених корпорацією Seiko Epson як схвалені продукти Epson.

EPSON<sup>®</sup> є зареєстрованою торговою маркою, a EPSON STYLUS<sup>™</sup> і Exceed Your Vision є торговими марками корпорації Seiko Epson. Microsoft<sup>®</sup> і Windows<sup>®</sup> є зареєстрованими торговими марками корпорації Майкрософт. Apple<sup>®</sup> і Macintosh<sup>®</sup> є зареєстрованими торговими марками корпорації Apple Inc.

Загальне зауваження. Інші назви продуктів використані у цьому документі тільки для ідентифікації та можуть бути торговими марками відповідних власників. Ерѕоп відмовляється від усіх та будь-яких прав на ці торгові марки.

© Seiko Epson Corporation, 2007. Всі права захищені.

# Вказівки з техніки безпеки

Повністю прочитайте ці вказівки перед використанням принтера. Крім того, дотримуйтеся всіх вказівок і попереджень на маркуванні принтера.

# Попередження, застереження та примітки

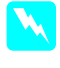

Попереджень слід ретельно дотримуватися, щоб запобігти травмуванню.

Застереження слід виконувати, щоб уникнути пошкодження обладнання.

**Примітки** містять важливу інформацію і корисні поради щодо експлуатації принтера.

# Вибір місця для цього продукту

Розмістіть продукт на рівній стабільній поверхні, більшій за площу основи продукту. Якщо продукт встановлено з нахилом або під кутом, він працюватиме неналежним чином.

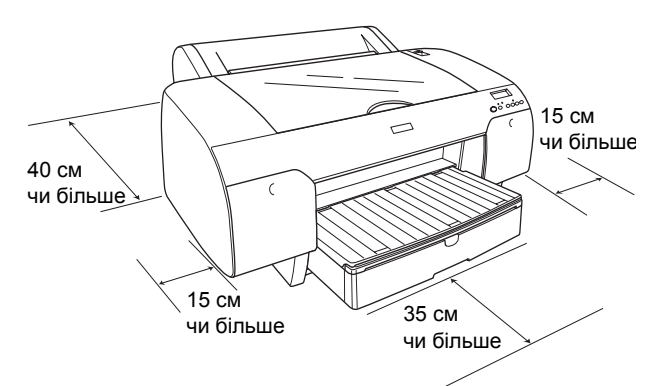

- Уникайте розміщення пристрою у місцях з різкими перепадами температури та вологості. Також встановлюйте продукт подалі від прямого сонячного світла, сильного світла чи джерел тепла.
- Не розміщуйте пристрій у місцях, де він може зазнати ударів чи вібрації.
- Не встановлюйте продукт у запилених приміщеннях.
- Розміщуйте продукт біля настінної розетки електромережі, щоб мати змогу швидко витягти вилку у разі потреби.
- Якщо для принтера використовується підставка, вона має витримувати мінімум 50 кг (110,3 фунта).

# Налаштування продукту

- Використовуйте тільки тип джерел живлення, зазначений на етикетці продукту.
- Використовуйте тільки той шнур живлення, що входить у комплект постачання продукту. Використання іншого шнура живлення може призвести до пожежі або ураження електричним струмом.
- Шнур живлення продукту призначений тільки для використання з даним продуктом. Використання шнура живлення з іншим обладнанням може призвести до пожежі або ураження електричним струмом.
- Не використовуйте пошкоджений або зношений шнур живлення.
- У разі використання подовжувача переконайтеся, що загальний номінальний струм усіх виробів, під'єднаних до подовжувача, не перевищує номінальний струм подовжувача. Також переконайтеся, що загальний номінальний струм усіх виробів, під'єднаних до настінної розетки, не перевищує номінальний струм настінної розетки.
- Не блокуйте та не перекривайте отвори на корпусі продукту.
- У разі пошкодження вилки замініть увесь шнур або зверніться до кваліфікованого електрика. Якщо шнур має запобіжники, упевніться, що встановили запобіжники правильного розміру та з правильними номінальними характеристиками.

# Експлуатація продукту

- Не кладіть руки всередину продукту і не торкайтеся картриджів під час друку.
- Не рухайте друкуючу голівку вручну, оскільки це може пошкодити продукт.
- Не вставляйте в отвори продукту сторонні предмети. Будьте обережні, щоб не розлити рідину на продукт.
- Не намагайтеся самостійно проводити технічне обслуговування продукту.
- Вимкніть продукт з електромережі і зверніться для обслуговування до кваліфікованого персоналу з обслуговування за наступних умов: шнур живлення чи вилку шнура живлення пошкоджено; у продукт потрапила рідина; продукт впав або корпус продукту було пошкоджено; продукт не працює належним чином або продуктивність роботи продукту суттєво відрізняється від номінальної.

# Поводження з картриджами

- □ Тримайте картриджі у місцях, недоступних для дітей; не пийте чорнила, що містяться в картриджі.
- **П** Зберігайте картриджі у прохолодному темному місці.
- **П** Якщо чорнило потрапить на шкіру, змийте його водою з милом. Якщо чорнило потрапить в очі, відразу ж промийте їх водою.
- **Для найкращих результатів струсніть** картридж, перш ніж вставити у принтер.

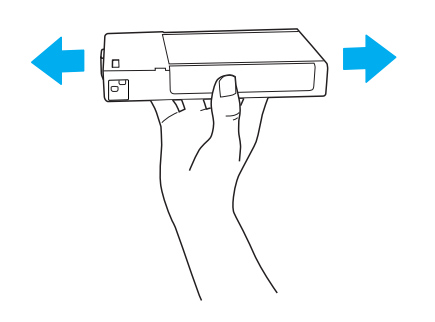

Застереження. Не струшуйте картридж (який вже було встановлено в принтер раніше) з надмірним зусиллям.

- □ Не використовуйте картридж, термін дії якого, зазначений на упаковці, минув.
- □ Для найкращих результатів використовуйте картридж протягом максимум шести місяців після установки.
- Не розбирайте картриджі та не намагайтеся заправляти їх. Це може призвести до пошкодження друкуючої голівки.
- □ Не торкайтеся сопла подачі чорнила або навколишньої області і зеленої мікросхеми ІС на бічній поверхні картриджа. Це може вплинути на роботу принтера та якість друку.

# Відповідність стандарту **ENERGY STAR<sup>®</sup>**

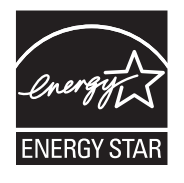

# Збирання принтера

# Перевірка вмісту

Переконайтеся, що в упаковці є всі зазначені компоненти і що вони не пошкоджені.

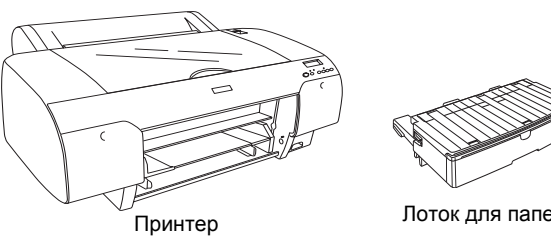

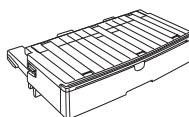

Лоток для паперу

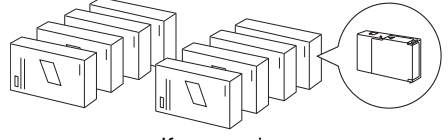

Картриджі

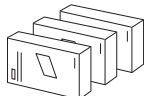

Комплект для переобладнання принтера для роботи з чорним чорнилом

(тільки для принтера EPSON Stylus Pro 4880/4880C)

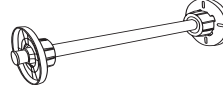

Шпиндель для рулонного паперу та сірі кріплення для рулонного паперу з 3-дюймовим сердечником

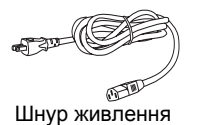

#### Примітка.

- Вміст коробки принтера залежить від регіону.
- У коробці міститься 4 картриджі для принтера EPSON Stylus Pro 4450 i 8 картриджів для принтера EPSON Stylus Pro 4880/4880C.

# Видалення захисних матеріалів

Щоб запобігти пошкодженню принтера при транспортуванні, його пакують у кілька шарів захисних матеріалів. Перед експлуатацією принтера видаліть захисні матеріали. Відкрийте верхню кришку, викрутіть два гвинти, а потім витягніть транспортувальну плату.

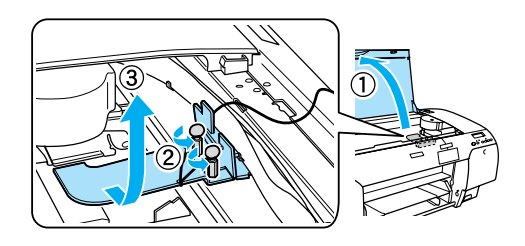

Також потрібно розблокувати друкуючу голівку, натиснувши на зелене вушко в лівій частині голівки.

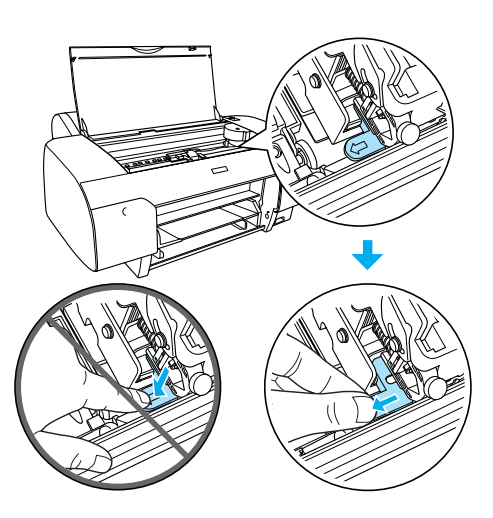

#### Застереження.

Постарайтеся не торкатися виділених частин; недотримання цієї вимоги може призвести до пошкодження принтера.

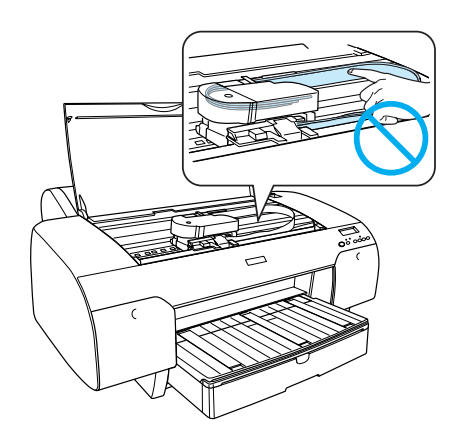

# Налаштування принтера

### Під'єднання шнура живлення

 Перевірте маркування на задній панелі принтера, щоб переконатися у відповідності вимог до напруги принтера характеристикам настінної розетки мережі живлення. Також перевірте, чи відповідає шнур живлення джерелу живлення.

#### Застереження.

Неможливо змінити параметр напруги принтера. Якщо номінальна напруга принтера не відповідає напрузі настінної розетки мережі живлення, не під'єднуйте шнур живлення і зверніться до дилера для отримання допомоги.

2. Під'єднайте шнур живлення до вхідного розніму живлення змінного струму на задній панелі принтера.

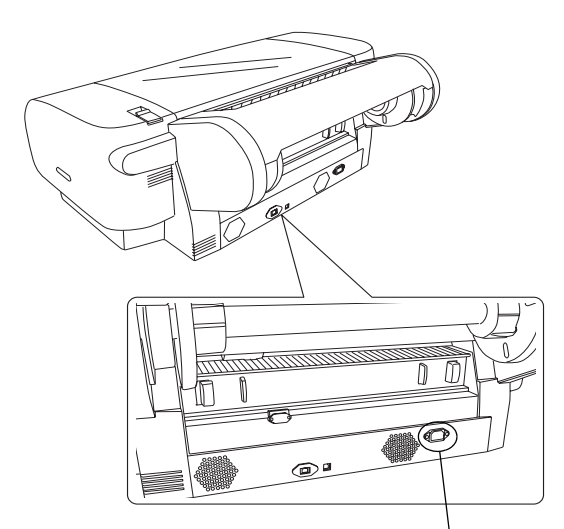

Вхідний рознім живлення змінного струму

3. Під'єднайте шнур живлення до правильно заземленої настінної розетки мережі живлення.

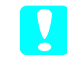

#### Застереження.

He nid'єднуйте принтер до розетки з автоматичним таймером чи настінним вимикачем. Недотримання цієї вимоги може призвести до випадкового вимкнення або пошкодження принтера.

# Встановлення лотка для паперу

Встановіть лоток для паперу в розніми у передній частині принтера.

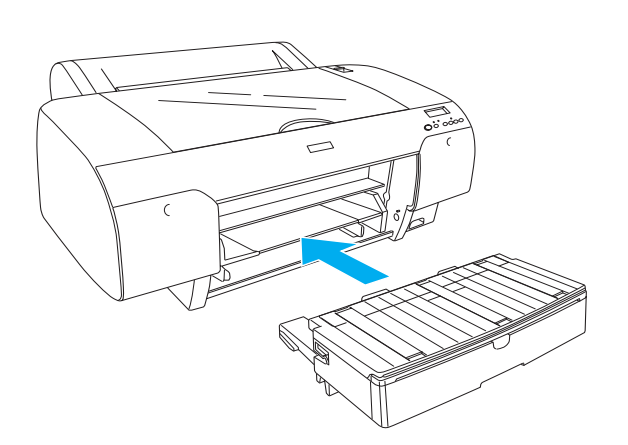

# Встановлення картриджів

#### Попередження.

Картриджі є автономними вузлами. Під час звичайної експлуатації чорнило не витікає з картриджів. Якщо чорнило потрапить на руки, змийте його водою з милом. Якщо чорнило потрапить в очі, відразу ж промийте їх водою.

#### Примітка.

- Картриджі, що входять до комплекту постачання принтера, частково використовуються під час початкового налаштування. Для отримання високоякісних відбитків друкуюча голівка принтера має бути повністю наповнена чорнилами. Цей одноразовий процес потребує великої кількості чорнила, і тому такі картриджі дозволяють надрукувати менше сторінок у порівнянні з наступними картриджами.
- Початкове заряджання чорнил триває приблизно 8 хвилин.
- Укожен рознім можна встановити картридж з певним кольором чорнила. Перевіряйте, чи встановлено картриджі у правильні розніми відповідно до вибраного режиму використання чорнила.
- На інструкції нижче показано принтер EPSON Stylus Pro 4880/4880C. Розніми з №5 до №8 відсутні на принтері EPSON Stylus Pro 4450.

Правий відсік для картриджів на принтері EPSON Stylus Pro 4450 неможливо відкрити. Не натискайте на кришку надто сильно, оскільки вона може зламатися.

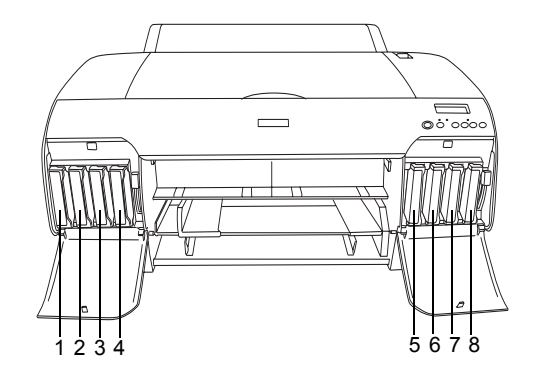

| Nº | EPSON Stylus Pro<br>4880/4880C                                               | EPSON Stylus Pro 4450           |
|----|------------------------------------------------------------------------------|---------------------------------|
| #1 | Matte Black (Матовий<br>чорний) або<br>Photo Black<br>(Фотографічний чорний) | Matte Black (Матовий<br>чорний) |
| #2 | Cyan (Блакитний)                                                             | Cyan (Блакитний)                |
| #3 | Vivid Magenta (Яскравий<br>малиновий)                                        | Magenta (Малиновий)             |
| #4 | Yellow (Жовтий)                                                              | Yellow (Жовтий)                 |
| #5 | Light Black<br>(Світло-чорний)                                               | -                               |
| #6 | Light Cyan<br>(Світло-блакитний)                                             | -                               |
| #7 | Vivid Light Magenta<br>(Яскравий світлий<br>малиновий)                       | -                               |
| #8 | Light Light Black<br>(Світло-світло-чорний)                                  | -                               |

 Увімкніть принтер, натиснувши кнопку Power (Живлення). Через короткий проміжок часу на РК-панелі з'явиться повідомлення NO INK CRTG (Картридж відсутній). 2. Відкрийте кришку відсіку для картриджів, натиснувши на неї.

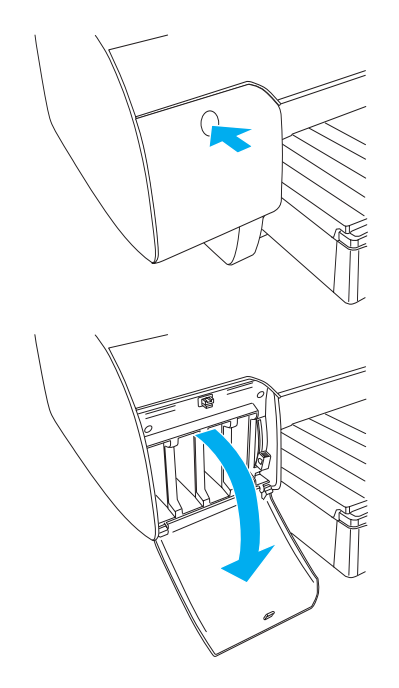

3. Підніміть важелі чорнила.

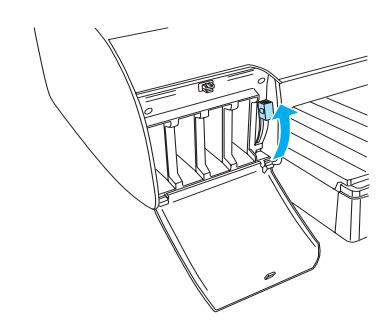

 Зніміть упаковку з картриджа, а потім потрусіть його, щоби отримати найкращі результати друку.

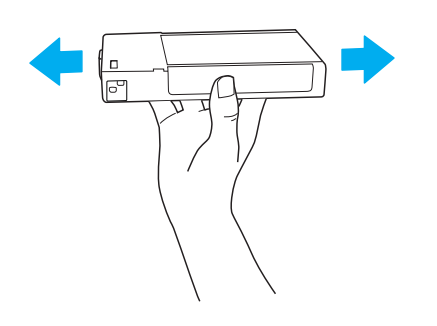

5. Тримаючи картридж значком стрілки вгору і до задньої панелі принтера, вставте його у рознім.

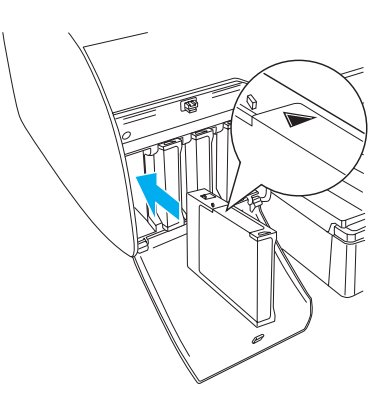

- 6. Повторіть кроки 4 і 5 для всіх інших картриджів.
- Після встановлення всіх картриджів у відповідні розніми опустіть важелі чорнила. Принтер почне початкове заряджання друкуючих головок чорнилом.

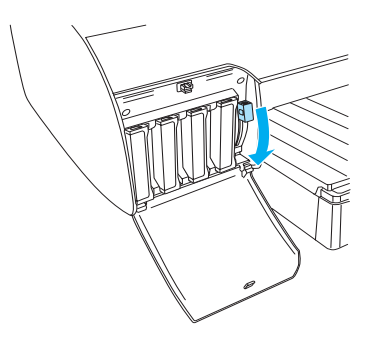

 Через приблизно дві хвилини на РК-панелі з'являтимуться повідомлення важелів чорнил. Відповідно опускайте чи піднімайте важелі чорнил, поки на РК-панелі не з'явиться повідомлення READY (Готово), що вказує на завершення заряджання чорнила.

# 7

#### Застереження.

Під час блимання індикатора паузи в жодному разі не робіть наступне, оскільки ці дії можуть призвести до пошкодження пристрою.

- **П** *Не вимикайте принтер.*
- **П** *Не відкривайте верхню кришку.*
- Не знімайте задню кришку.
- Не пересувайте важіль паперу у відкрите положення.
- **П** Не видаляйте картриджі.
- Не витягайте відсік для обслуговування.
- Не від'єднуйте від розетки шнур живлення.
- 9. Закрийте кришки відсіків для картриджів.

#### Примітка.

Якщо встановлено картриджі об'ємом 220 мл, не закривайте кришки відсіків для картриджів.

# Завантаження рулонного паперу

# Встановлення шпинделя до рулонного паперу

Для встановлення рулонного паперу на шпиндель виконайте нижченаведені вказівки.

1. Зніміть заглушку з кінця шпинделя.

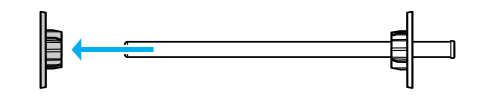

2. Під час встановлення 3-дюймового сердечника в рулон не знімайте сірі кріплення.

Під час встановлення 2-дюймового сердечника в рулон зніміть сірі кріплення із заглушки.

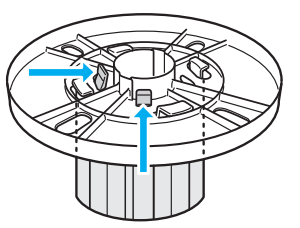

#### Примітка.

Зберігайте сірі кріплення у безпечному місці для подальшого використання.

 Покладіть рулонний папір на рівну поверхню, щоб він не розкрутився. Засуньте край рулонного паперу в шпиндель до заглушки, поки він не стане на місце.

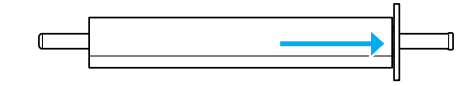

#### Примітка.

При встановленні в рулонний папір не ставте шпиндель вертикально. Це може призвести до перекосу при подачі паперу.

 Надягніть знімну заглушку (зняту протягом кроку 1) на шпиндель, зафіксувавши край паперу, поки вона не стане на місце.

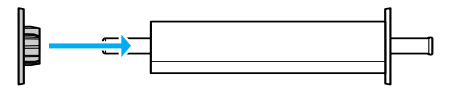

# Встановлення рулонного паперу в принтер

Для завантаження рулонного паперу в принтер виконайте нижченаведені кроки.

1. Відкрийте кришку для рулонного паперу.

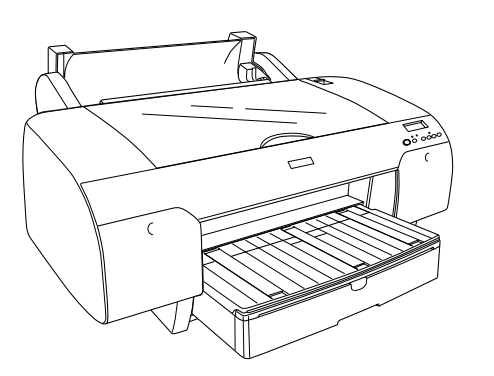

- 2. Упевніться, що знімна заглушка правильно закріплена на кінці рулонного паперу.
- Тримайте шпиндель з рулонним папером так, щоб чорна знімна заглушка знаходилася зліва. Потім помістіть шпиндель в пази у верхній частині принтера.

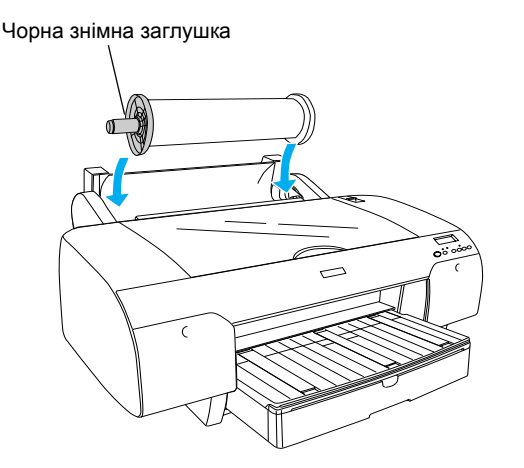

4. Пересуньте важіль паперу у відкрите положення.

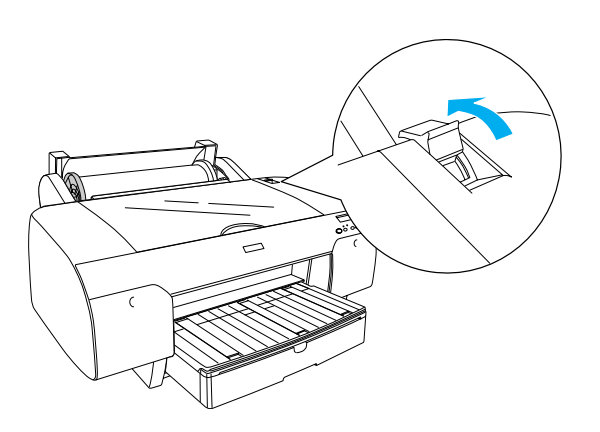

5. Тримаючи папір за обидва кінці, завантажте його в отвір для завантаження паперу.

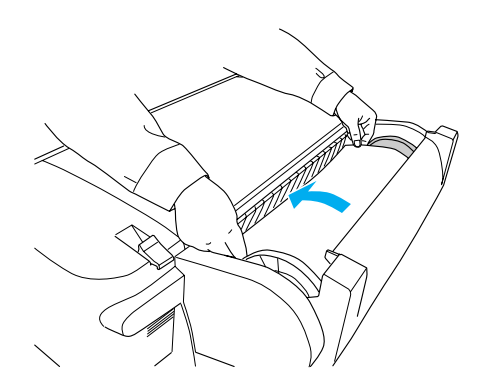

6. Проштовхуйте папір, поки він не звисатиме над лотком для паперу.

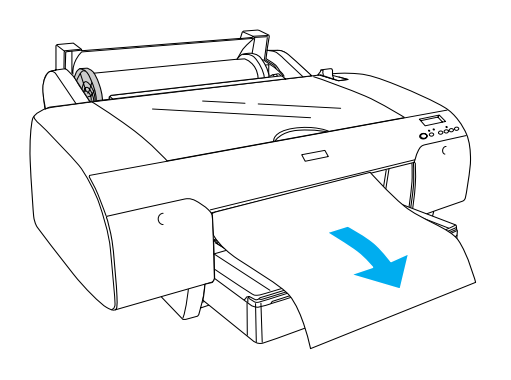

#### Примітка.

Якщо використовується тонкий папір, натисніть кнопку Paper Feed (Подача паперу) ∨, щоб зменшити потужність подачі. Якщо використовується товстий або скручений папір, натисніть кнопку Paper Feed (Подача паперу) ∧, щоб збільшити потужність подачі.

 Тримаючи шпиндель за фіксовану та знімну заглушки, розкрутіть папір до лінії, позначеної стрілкою.

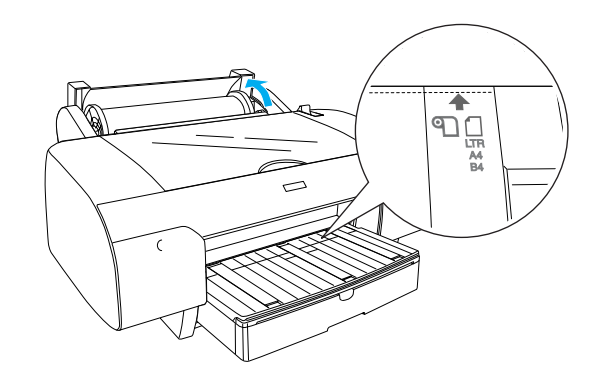

8. Пересуньте важіль паперу у закрите положення. Принтер буде автоматично подавати папір у положення друку.

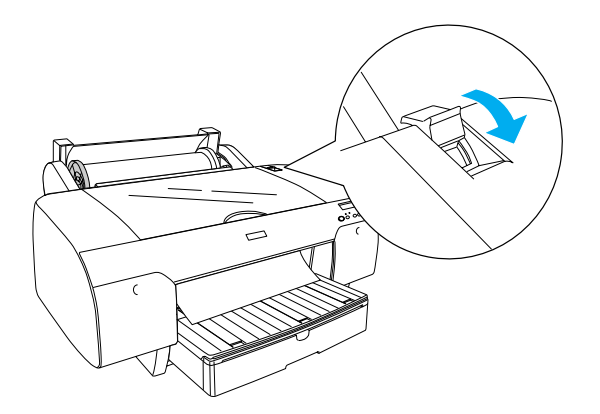

- 9. Закрийте кришку для рулонного паперу.
- 10. Підніміть тримач для рулонного паперу.

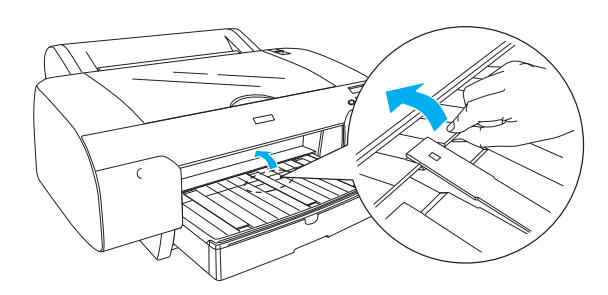

11. Висуньте лоток для паперу і кришку лотка для паперу відповідно до довжини паперу, що має використовуватися для друку.

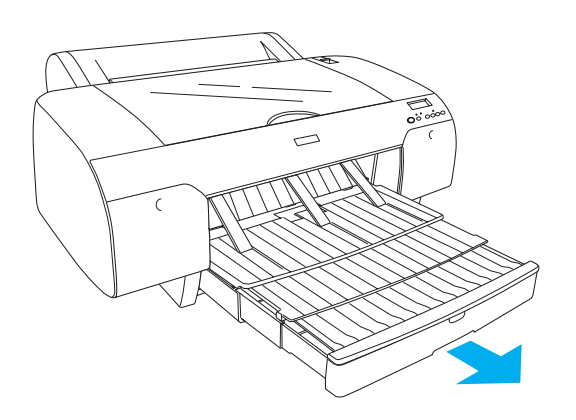

12. Натисніть кнопку Paper Source (Джерело паперу) < кілька разів, щоб вибрати на РК-панелі Roll Auto Cut On (Увімкнути автоматичне розрізання рулонного паперу) 입 &.

#### Застереження.

Не залишайте nanip у принтері на довгий час, оскільки якість nanepy погіршиться. Рекомендовано видаляти nanip з принтера після друку.

# Завантаження форматних носіїв

Для завантаження форматних носіїв у лоток для паперу виконайте наступні кроки.

#### Примітка.

У цьому розділі описане завантаження форматних носіїв, менших за формат АЗ. Щоб завантажити носії формату АЗ або більшого формату, чи щоб отримати докладнішу інформацію про підготовку паперу до друку, див. розділ «Paper Handling» (Підготовка паперу до друку) посібника «User's Guide» (Посібник користувача) на компакт-диску із програмним забезпеченням принтера, що входить до комплекту постачання принтера.

- Перевірте, чи увімкнений принтер і чи відображається на екрані повідомлення READY (Готово).
- 2. Натисніть кнопку Paper Source (Джерело паперу) <, щоб вибрати на РК-панелі Sheet (Аркуш) □.
- Підніміть кришку лотка для паперу, а потім штовхніть ролик направляючої паперу вгору.

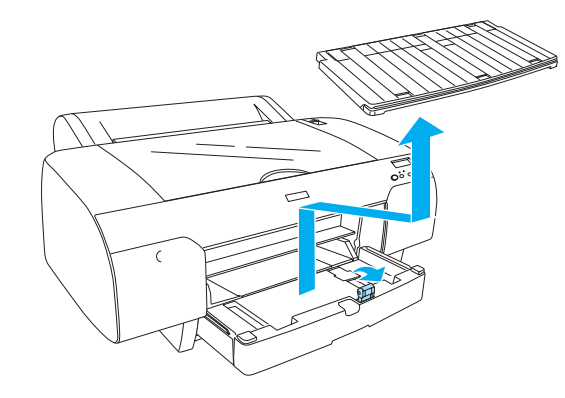

 Підніміть направляючу паперу, а потім посуньте бічну направляючу вліво трохи далі за край паперу.

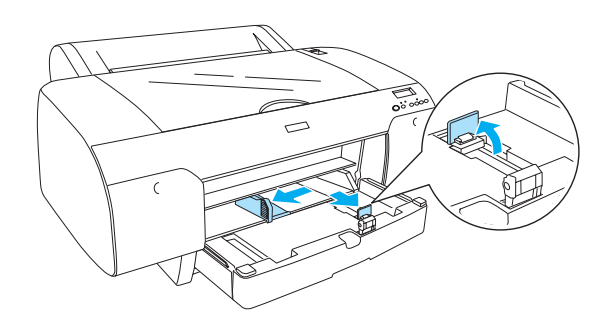

 Розгорніть стос паперу, а потім вирівняйте краї стосу на пласкій поверхні.
Якщо папір скручений, вирівняйте його перед завантаженням у принтер. Якщо папір надто закручений і застрягає у принтері, не використовуйте його.

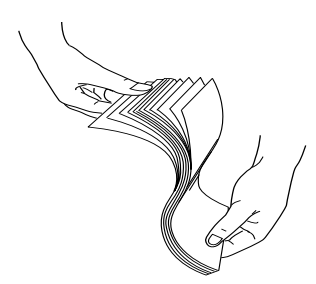

- 6. Очистіть внутрішню поверхню лотка, щоб видалити пил. Пил може погіршити якість друку.
- Завантажте аркуші стороною для друку вниз, щоб правий бік аркуша знаходився напроти правого боку лотка для паперу.

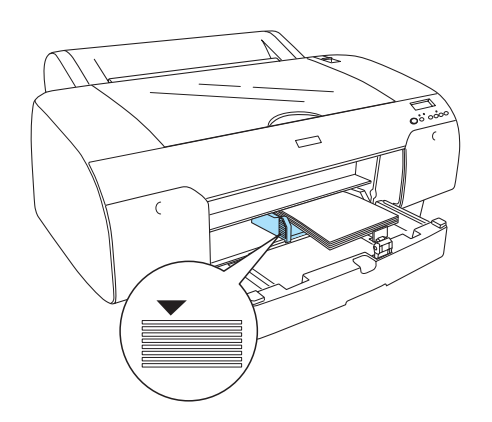

#### Примітка.

- Завжди спочатку вирівнюйте вужчий край паперу.
- Упевніться, що аркуші рівно лежать на дні лотка для паперу, і посуньте стос паперу до правого внутрішнього кута лотка для паперу; недотримання цієї вимоги може призвести до перекошування друкованого зображення.
- Смність лотка для паперу залежить від розміру та характеристик носія.

У лоток для паперу можна завантажити 250 аркушів цільністю 64 г/м<sup>2</sup> звичайного паперу (17 фунтів). Не завантажуйте папір вище символу стрілки на внутрішній поверхні лівої бічної направляючої.

Для отримання інформації про спеціальні носії Epson див. наступну таблицю.

| Спеціальні носії<br>Epson                                                                                     | Формат                                                                                                    | Ємністьлотка<br>для паперу |
|----------------------------------------------------------------------------------------------------|----------------------------------------------------------------------------------------------------|----------------------------|
| Premium Semigloss                                                                                             | A4                                                                                                    | 100                        |
| Photo Paper<br>(Напівглянцевий<br>фотопапір<br>найвищої якості)                                               | Letter                                                                                                    | 100                        |
|                                                                                                    | A3                                                                                                    | 50                         |
|                                                                                                    | Super<br>A3/B                                                                                                    | 50                         |
| Premium Luster                                                                                                | Letter                                                                                                    | 100                        |
| Photo Paper<br>(Глянцевий<br>фотопапір<br>найвищої якості)                                                    | Super<br>A3/B                                                                                                    | 50                         |
| Singleweight Matte<br>Paper (Матовий<br>папір середньої                                                       | Super<br>A3/B                                                                                                    | 100                        |
| папір середньої<br>щільності)                                                                                 | A2                                                                                                    | 50                         |
|                                                                                                    | US C                                                                                                    | 50                         |
| Photo Quality Ink                                                                                             | АЗ/В<br>Ister<br>r<br>Super<br>AЗ/В<br>Кості)<br>t Matte<br>DBИЙ<br>(HьOÏ<br>t Matte<br>DBИЙ<br>(HьOÏ<br>A2<br>US C<br>US C<br>US C<br>US C<br>US C<br>ty Ink<br>A4<br>Letter<br>A3/B<br>Super<br>A3/B<br>fing<br>Super<br>A3/B<br>fing<br>Super<br>A3/B<br>A2<br>US C<br>ty Ink<br>A4<br>Letter<br>A3/B<br>Super<br>A3/B<br>Super<br>A3/B | 200                        |
| Јеt Paper<br>(Фотопапір для<br>струменевого<br>принтера)                                                      | Letter                                                                                                    | 200                        |
| струменевого<br>принтера)                                                                                     | A3                                                                                                    | 100                        |
|                                                                                                    | Super<br>A3/B                                                                                                    | 100                        |
| Epson Proofing<br>Paper White<br>Semimatte (Білий<br>напівматовий<br>папір Epson із<br>захисним<br>покриттям) | Super<br>A3/B                                                                                                    | 1*                         |
| Archival A4<br>(Enhanced) Matte<br>Рарег (Архівний Letter                                                     | 100                                                                                                    |                            |
|                                                                                                    | Letter                                                                                                    | 100                        |
| (покращений)<br>матовий папір)                                                                                | Letter<br>A3<br>Super<br>A3/B<br>Super<br>A3/B<br>A4<br>Letter<br>A3                                                                                                    | 50                         |
| матовии папір)                                                                                                | Super<br>A3/B                                                                                                    | 50                         |
|                                                                                                    | A2                                                                                                    | 50                         |
|                                                                                                    | US C                                                                                                    | 50                         |
| Watercolor<br>Paper-Radiant<br>White (Білий<br>акварельний папір<br>для яскравого<br>длуку)                   | Super<br>A3/B                                                                                                    | 20                         |

\* Можна завантажити 50 аркушів паперу за наступних умов: температура 15–23°С, вологість 40–60%.

8. Відрегулюйте довжину направляючої паперу та бічну направляючу відповідно до розміру паперу.

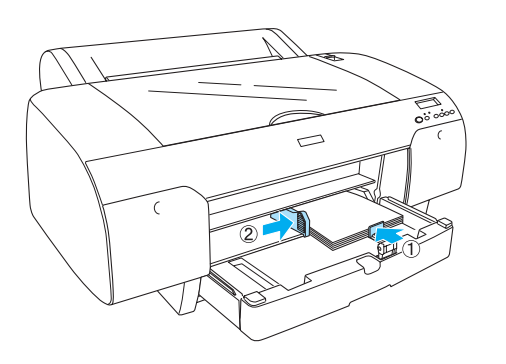

 Штовхніть ролик направляючої паперу вниз, а потім встановіть на місце кришку лотка для паперу.

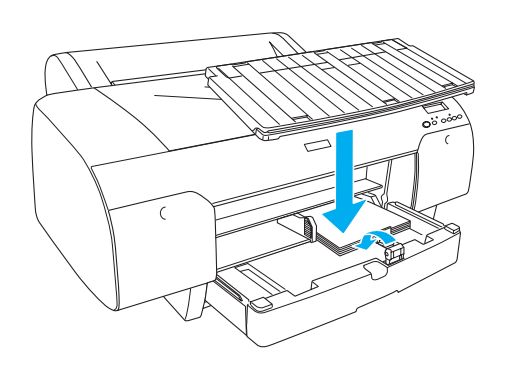

#### Примітка.

Переконайтеся, що тримач для рулонного паперу опущено.

# Завантаження паперу в задній отвір для завантаження паперу вручну

#### Примітка.

- У задній отвір можна завантажувати одночасно тільки один аркуш паперу.
- **Завантажуйте папір стороною для друку** вгору.
- Папір товщиною 0,08–1,6 мм можна завантажувати з альбомною орієнтацією. Однак завжди завантажуйте папір, виготовлений зі вторинної сировини, чи звичайний папір, а також носії формату А4, Letter або 8 × 10 дюймів з книжною орієнтацією, незалежно від товщини паперу.
- Перевірте, чи увімкнений принтер і чи відображається на екрані повідомлення READY (Готово).
- 2. Натисніть кнопку Paper Source (Джерело паперу) <, щоб вибрати на РК-панелі Sheet (Аркуш) □.
- Візьміться за лівий та правий краї паперу. Сумістіть лівий край паперу з відповідною міткою формату паперу на кришці для рулонного паперу, а потім вставте папір до упору.

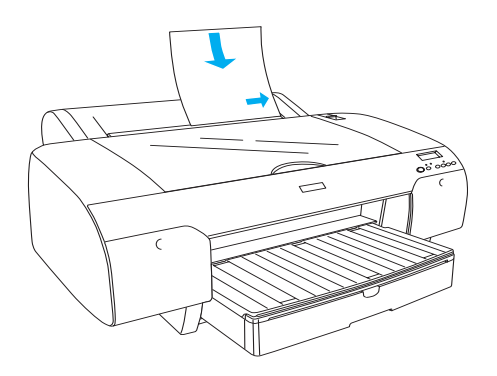

Принтер буде автоматично подавати папір у положення друку.

#### Примітка.

Якщо натиснути кнопку паузи, принтер відразу почне подавати папір у положення друку.  Відрегулюйте довжину лотка для паперу і кришки лотка для паперу відповідно до розміру паперу. Якщо не виконати цю операцію, відбитки можуть впасти на підлогу.

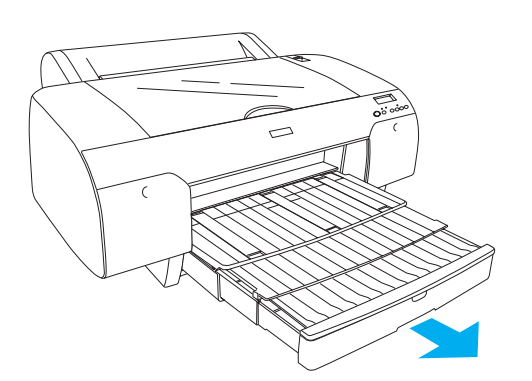

#### Примітка.

Переконайтеся, що тримач для рулонного паперу опущено.

#### Застереження.

Не залишайте nanip у принтері на довгий час, оскільки якість nanepy погіршиться. Рекомендовано видаляти nanip з принтера після друку.

# Підключення принтера до комп'ютера

Підключіть принтер до комп'ютера за допомогою кабелю USB або Ethernet. Використовуйте нижченаведені кабелі.

- Кабель USB
- Екранована вита пара 10BaseT або 100BaseTX категорії 5
- 1. Упевніться, що принтер вимкнений.
- 2. Під'єднайте кабель до принтера та підключіть інший кінець кабелю USB до комп'ютера або ж інший кінець кабелю Ethernet до концентратора Ethernet.

Під'єднання USB:

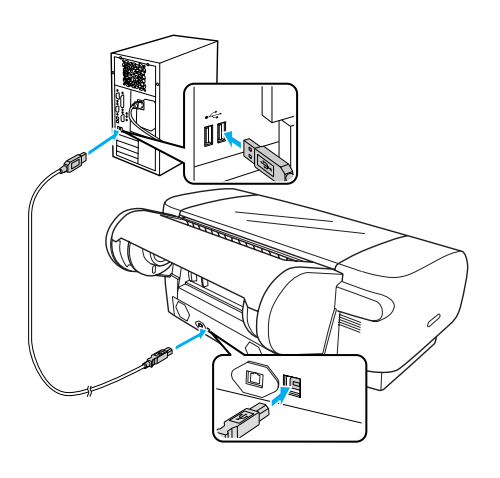

Мережеве під'єднання:

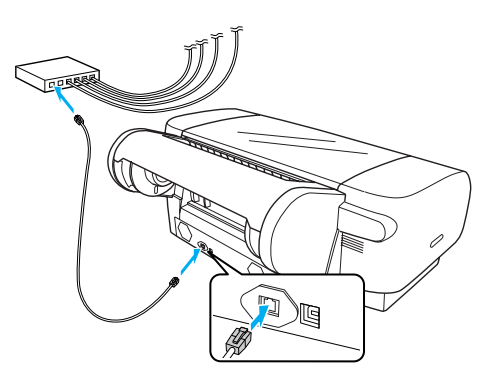

#### Примітка.

При підключенні водночас кабелів USB і Ethernet встановіть програмне забезпечення принтера на кожен комп'ютер окремо. До принтера можна під'єднувати кабелі USB і Ethernet одночасно.

# Встановлення драйвера принтера та програмного забезпечення

Після під'єднання принтера до комп'ютера потрібно встановити програмне забезпечення з компакт-диска з програмним забезпеченням принтера, що входить у комплект постачання принтера. Для встановлення програмного забезпечення принтера виконайте нижченаведені кроки.

#### Примітка.

Перевірте, чи маєте ви права адміністратора для встановлення програмного забезпечення.

- Вставте компакт-диск з програмним забезпеченням принтера, що входить у комплект постачання принтера, у пристрій для зчитування компакт-дисків.
- Коли з'явиться наступне діалогове вікно, встановіть драйвер принтера, що відповідає типу підключення. Виберіть Set up the printer via a local connection (Налаштувати принтер через локальне з'єднання), якщо принтер під'єднано безпосередньо до комп'ютера, або Set up the printer via a network connection (Налаштувати принтер через мережеве з'єднання), якщо принтер підключено до мережі. Дотримуйтеся вказівок, що з'являтимуться на екрані.

| Pleas | se select from the following items.          |        |
|-------|----------------------------------------------|--------|
|       | Set up the printer via a local connection.   |        |
|       | Set up the printer via a network connection. |        |
|       | User's Guide                                 |        |
|       | EPSON Network Utility                        |        |
|       | ICC Profiles(Adobe)                          | 1 2.11 |
|       | EPSON LFP Remote Panel                       |        |
|       | EpsonNet Print                               |        |
|       | EpsonNet Config                              |        |
|       |                                              |        |
|       |                                              |        |
| -     |                                              | EXIL   |

#### Примітка.

Якщо на екрані з'явиться наступне діалогове вікно, переконайтеся, що видавцем є компанія SEIKO EPSON, а потім клацніть Unblock (Розблокувати).

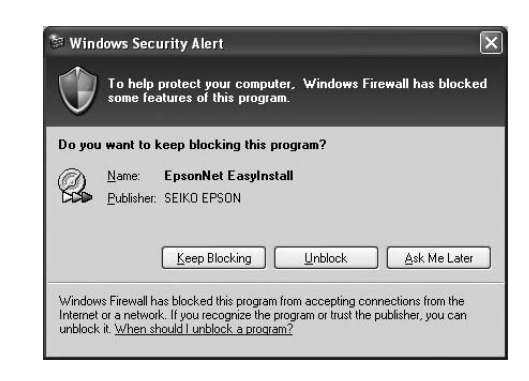

3. Щоб встановити інше програмне забезпечення, виберіть його в діалоговому вікні на кроці 2.

## Вибір принтера

Після встановлення на комп'ютер програмного забезпечення принтера потрібно вибрати принтер. Принтер необхідно вибрати при першому використанні або у тому разі, коли потрібно перемкнутися на інший принтер. Комп'ютер завжди надсилатиме завдання друку на останній вибраний принтер.

- 1. Двічі клацніть Macintosh HD (стандартне налаштування).
- 2. Двічі клацніть папку Applications (Програми).
- 3. Двічі клацніть папку Utilities (Утиліти).
- Двічі клацніть Print Center (Центр друку) (для Mac OS X 10.2.х) або Printer Setup Utility (Утиліта налаштування друку) (для Mac OS X 10.3.х або пізнішої версії).
- 5. Клацніть Add (Додати).
- 6. Виберіть свій принтер, а потім клацніть Add (Додати).

Якщо принтер не з'явився у списку, клацніть More Printers (Інші принтери) і виберіть підключення, наприклад, EPSON TCP/IP. Виберіть свій принтер зі списку, а потім клацніть Add (Додати).

 Переконайтеся, що діалогове вікно Printer List (Список принтерів) містить доданий принтер. Потім закрийте діалогове вікно Printer List (Список принтерів).

# Використання онлайнової версії посібника «User's Guide» (Посібник користувача)

# Наступні кроки

Після налаштування обладнання та встановлення драйвера див. докладнішу інформацію про функції принтера, технічне обслуговування, виявлення та усунення несправностей та додаткові продукти в посібнику *User's Guide* (Посібник користувача).

# Використання онлайнової версії посібника «User's Guide» (Посібник користувача)

Він містить детальні вказівки з експлуатації принтера та інформацію з використання додаткових продуктів.

Для перегляду посібника *User's Guide* (Посібник користувача) двічі клацніть значок ESPR4450\_488X Manual на робочому столі.

В ОС Windows також можна відкрити посібник User's Guide (Посібник користувача) через меню Start (Пуск). Клацніть Start (Пуск), виберіть All Programs (Усі програми) в ОС Windows XP/Vista або Programs (Програми) в ОС Windows 2000. Виберіть EPSON, а потім виберіть EPSON Stylus Pro 4450\_488X Manual.

#### Примітка.

Для перегляду онлайнової версії посібника на комп'ютері має бути встановлено програмне забезпечення Adobe Acrobat Reader 5.0 або пізнішої версії чи Adobe Reader.

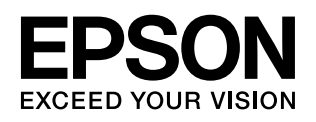